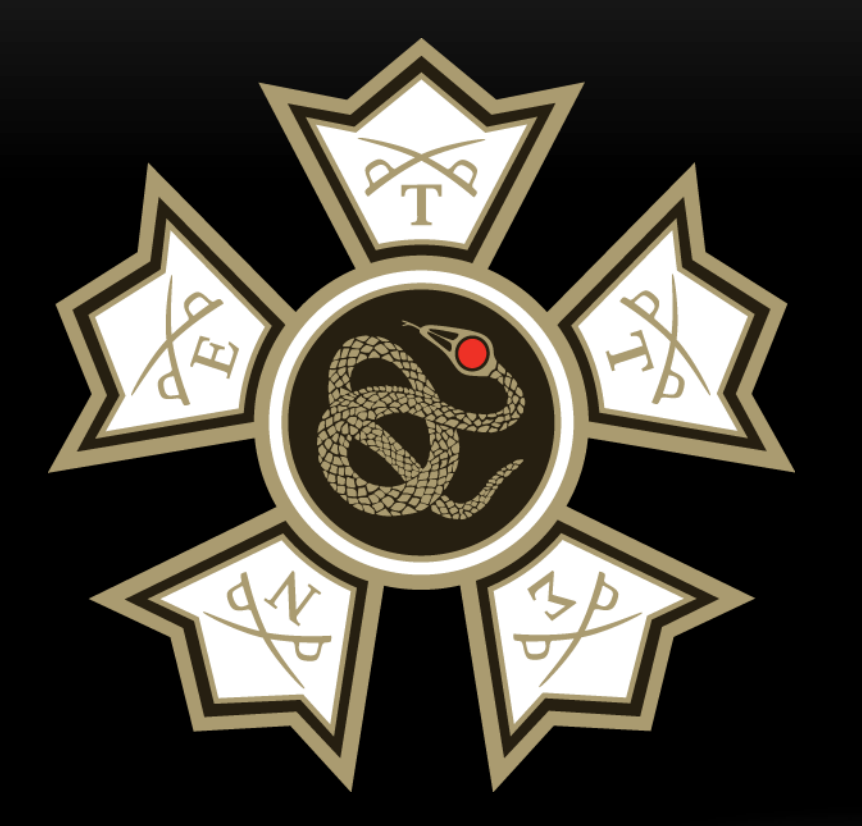

## HOW TO UPDATE OFFICERS ON THE MEMBERS AREA

• For Commanders and Recorders

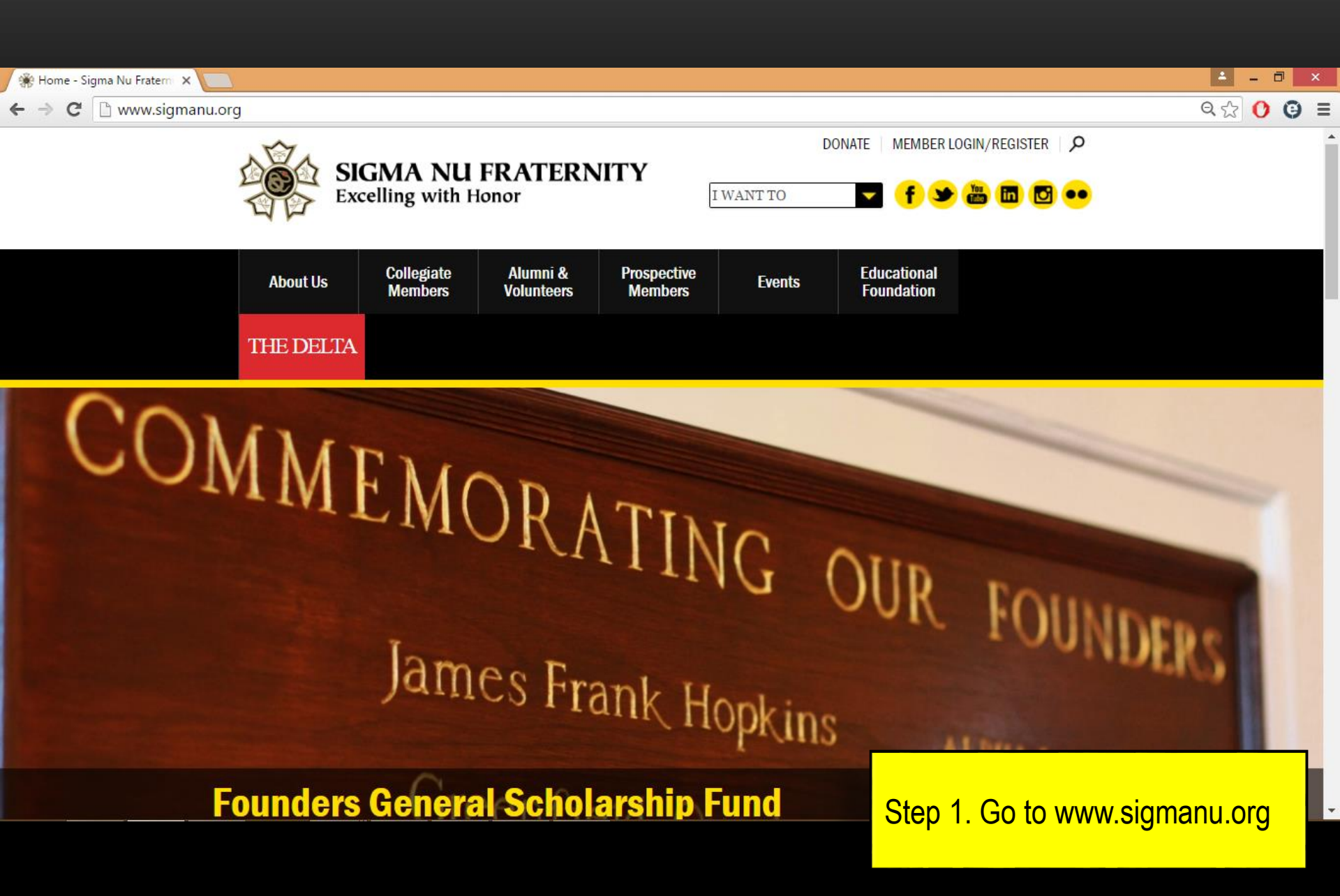

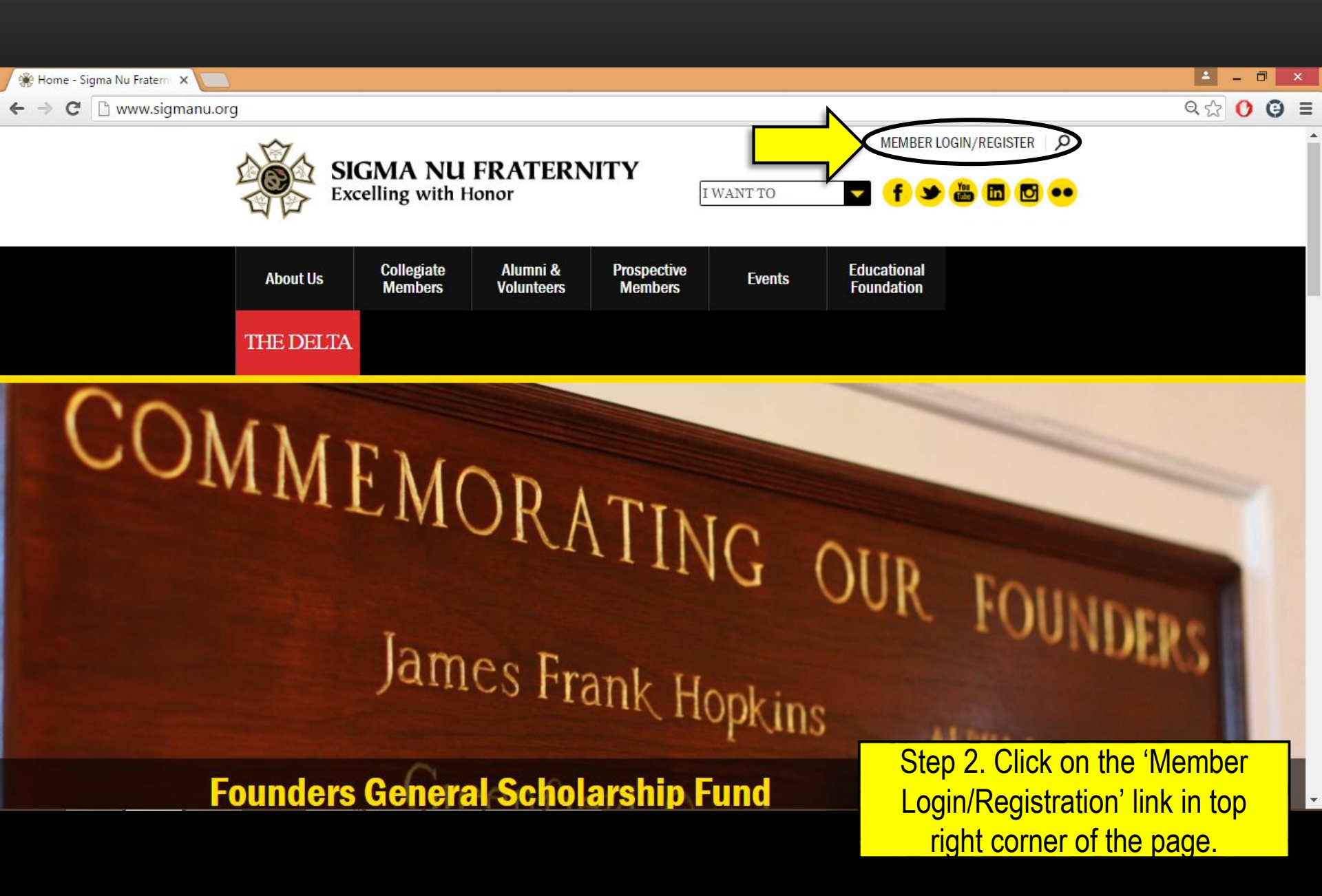

| 0 0 0 / Distas: //members.sigmanu                                                                                                    |                                               |
|----------------------------------------------------------------------------------------------------|-----------------------------------------------|
| ← → C 🙆 https://members.sigmanu.org/login.asp                                                                                                    | · · · · · · · · · · · · · · · · · · ·         |
| Please log in:<br>Username:<br>Password:<br>Login<br>If you have not created a username, you must first <u>Register</u> !<br>Forgot your password? <u>Click here</u> to retrieve it. |                                               |
|                                                                                                    |                                               |
|                                                                                                    |                                               |
|                                                                                                    |                                               |
|                                                                                                    |                                               |
|                                                                                                    |                                               |
|                                                                                                    |                                               |
|                                                                                                    | Step 3. Enter username and password to login. |

| e o o Members Area ×                                                                                                    | × <sup>2</sup>                                                    |
|----------------------------------------------------------------------------------------------------|-------------------------------------------------------------------|
| ← → C 🔒 https://members.sigmanu.org/main.asp                                                                                                    | r 💝 🍣                                                             |
| CHAPTER/COLONY CAREER CONNECTION                                                                                                    |                                                                   |
| Welcome to the Members Area                                                                                                    |                                                                   |
| You are logged in as Upsilon Upsilon Commander from the Upsilon Upsilon Chapter of Sigma Nu Fraternity.                                                                                                    |                                                                   |
| The Members Area is a resource for all members of Sigma Nu Fraternity. You can find information on any active chapter and colony, find a brother listed in the Sigma Nu Directory, maintain your personal Sigma Nu account, and post resumes and view job opportunities.                     |                                                                   |
| LEAD Program:                                                                                                    |                                                                   |
| Click here to access the online portion Phases I-IV of the LEAD Program.                                                                                                    |                                                                   |
| Chapter & Colony Area:                                                                                                    |                                                                   |
| Click here to find information on a chapter. View their contact information, officers, and members.                                                                                                    |                                                                   |
| GreekLifeEdu:                                                                                                    |                                                                   |
| Click here to access GreekLifeEdu.                                                                                                    |                                                                   |
| Career Connection:                                                                                                    |                                                                   |
| Click here to take advantage of Sigma Nu Fraternity's Career Connection and resource center. From this site, you can post your own personal resume, list an open job opportunity, or search our database of resumes and job opportunities listed by other Sigma Nu members across the globe. |                                                                   |
| Sigma Nu Directory:                                                                                                    |                                                                   |
| Click here to find a candidate or a brother listed in the Sigma Nu Directory.                                                                                                    |                                                                   |
| Maintain Your Account:                                                                                                    |                                                                   |
| Click here to review and update your personal Sigma Nu Account settings, including contact and address information, and mailing preferences.                                                                                                    |                                                                   |
| Registration and Fees:                                                                                                    |                                                                   |
| Click here to register and pay any fees that you owe the General Fraternity.                                                                                                    | Step 4. At the "Welcome to the<br>Members Area" screen, click the |
| ttps://members.sigmanu.org/chapters/index.asp                                                                                                    | "Chapter & Colony Area" link                                      |
|                                                                                                    |                                                                   |

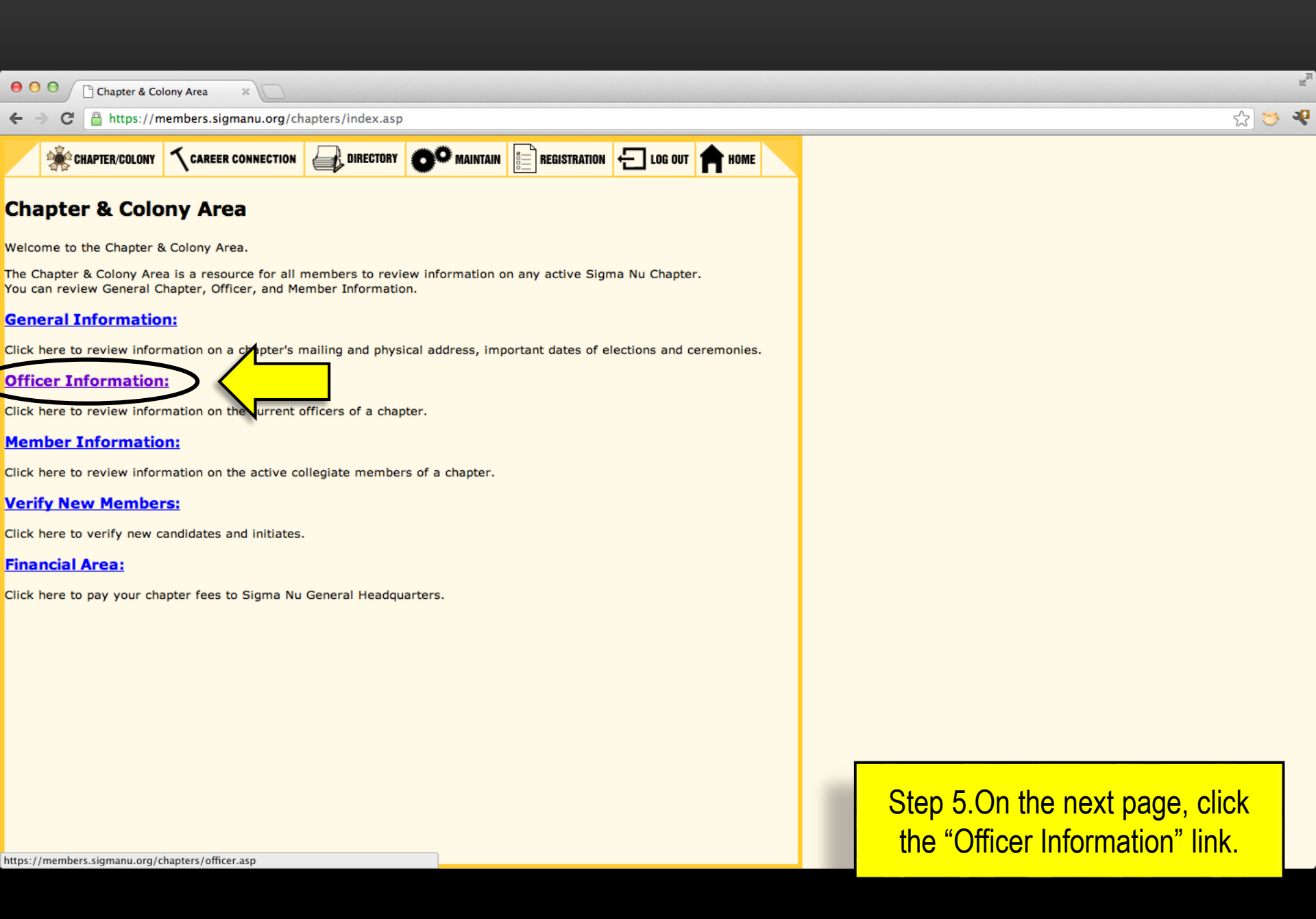

| 00        | C Officer Infor    | mation ×                 |                    |                   |                |           |   |     |                                | R <sup>R</sup> |
|-----------|--------------------|--------------------------|--------------------|-------------------|----------------|-----------|---|-----|--------------------------------|----------------|
| ← →       | C A https://i      | members.sigmanu.org/ch   | apters/officer.asp | 6                 |                |           |   |     | ☆ 😊                            | -sp            |
| 1         | CHAPTER/COLONY     | CAREER CONNECTION        |                    |                   | E REGISTRATION | E LOG OUT |   |     |                                |                |
| Office    | er Inform          | ation                    |                    |                   |                |           |   |     |                                |                |
| The Offic | er Information s   | ection lists a chapter's | current officers   |                   |                |           |   |     |                                |                |
| fo review | v the Officer Info | ormation on a chapter o  | or colony perform  | the following act | tions:         |           |   |     |                                |                |
| • Clic    | ck on the Chapte   | er Name drop down list   | and select a chap  | ter or colony     |                |           |   |     |                                |                |
| Chapter I | Name:Select :      | Chapter                  | t and server a se  |                   |                |           |   |     |                                |                |
| School N  | ame:Select a       | School                   |                    |                   |                |           |   |     |                                |                |
|           |                    |                          |                    |                   |                |           |   |     |                                |                |
|           |                    |                          |                    |                   |                |           |   |     |                                |                |
|           |                    |                          |                    |                   |                |           |   |     |                                |                |
|           |                    |                          |                    |                   |                |           |   |     |                                |                |
|           |                    |                          |                    |                   |                |           |   |     |                                |                |
|           |                    |                          |                    |                   |                |           |   |     |                                |                |
|           |                    |                          |                    |                   |                |           |   |     |                                |                |
|           |                    |                          |                    |                   |                |           |   |     |                                |                |
|           |                    |                          |                    |                   |                |           |   |     |                                |                |
|           |                    |                          |                    |                   |                |           |   |     |                                | 1              |
|           |                    |                          |                    |                   |                |           |   |     | Step 6. Select your chapter or |                |
|           |                    |                          |                    |                   |                |           |   |     | school from the drop-down      |                |
|           |                    |                          |                    |                   |                |           |   | l r | menus provided. Your chapter's |                |
|           |                    |                          |                    |                   |                |           |   |     | officer information should     |                |
|           |                    |                          |                    |                   |                |           |   |     |                                |                |
|           |                    |                          |                    |                   |                |           | - |     | automatically populate.        |                |

| (  | 00                                    | Officer Inform                    | ation ×                              | 0                            |                                    |                       |          |                              |               |        |    |                     | μ                                | - |
|----|---------------------------------------|-----------------------------------|--------------------------------------|------------------------------|------------------------------------|-----------------------|----------|------------------------------|---------------|--------|----|---------------------|----------------------------------|---|
| ¢  | - → C                                 | https://m                         | embers.sigman                        | u.org/chapt                  | ters/officer.asp                   |                       |          |                              |               |        |    |                     | ☆ 💝 🍕                            | ł |
|    | <b></b>                               | CHAPTER/COLONY                    |                                      | NECTION                      | DIRECTORY                          |                       | AIN 📑    | REGISTRATION                 | € LOG OUT     | A HOME |    |                     |                                  |   |
| ~  | Officer Information                   |                                   |                                      |                              |                                    |                       |          |                              |               |        |    |                     |                                  |   |
| U  | mice                                  | r Informa                         | ition                                |                              |                                    |                       |          |                              |               |        |    |                     |                                  |   |
| Tł | e Officer                             | Information se                    | ction lists a ch                     | apter's curr                 | rent officers                      |                       |          |                              |               |        |    |                     |                                  |   |
| Тс | review                                | the Officer Info                  | rmation on a cl                      | hapter or co                 | olony perform                      | the following         | g action | s:                           |               |        |    |                     |                                  |   |
|    | <ul><li>Click</li><li>Or cl</li></ul> | on the Chapter<br>ick on the Scho | Name drop do<br>ol Name drop d       | own list and<br>down list ar | l select a chap<br>nd select a sch | ter or colony<br>1001 | ,<br>,   |                              |               |        |    |                     |                                  |   |
| Cł | napter Na                             | ame: Upsilon Up                   | silon (University of                 | f Test)                      |                                    | \$                    |          |                              |               |        |    |                     |                                  |   |
| So | hool Nar                              | ne: University of                 | Test (Upsilon Ups                    | ilon)                        |                                    | \$                    |          |                              |               |        |    |                     |                                  |   |
| 0  | ffice                                 | r Informa                         | tion                                 |                              |                                    |                       |          |                              |               |        |    |                     |                                  |   |
|    |                                       |                                   |                                      |                              |                                    |                       |          |                              |               |        |    |                     |                                  |   |
| T۲ | ne Officer                            | Information se                    | ction lists your                     | r chapter's                  | current officer                    | S                     |          |                              |               |        |    |                     |                                  |   |
| Yo | ou can up                             | date an officer                   | status by perfo                      | orming the                   | following actio                    | ons:                  |          |                              |               |        |    |                     |                                  |   |
|    | Click     Select                      | on the name d                     | rop down list for<br>ber that is tak | or the new<br>ing the office | officer<br>cer position            |                       |          |                              |               |        |    |                     |                                  |   |
|    | Provi                                 | ide a start date                  | the necessary                        | er taking th                 | hat position                       | oulous Chang          | oo"      |                              |               |        |    |                     |                                  |   |
|    | ter you r                             | ave completed                     | the necessary                        | mouncatio                    |                                    | eview chang           | es .     |                              |               |        |    |                     |                                  |   |
|    | Officer/F                             | Resource Page                     | ≑ First Nam∉                         | Middle                       | Last Name                          | \$ Suffix≎            | Badgle   | Current<br>Date ¢<br>Started | Update Office | r      | ¢  | New Date<br>Started | <b>*</b>                         |   |
|    | <u>Comman</u>                         | <u>ider</u>                       | Upsilon<br>Upsilon                   |                              | Commande                           | r                     | 0123     | 1/6/2012                     | Unchanged     |        | ÷  |                     |                                  |   |
|    | Lt. Comr                              | mander                            | This position                        | n is current                 | ly vacant.                         |                       |          | <mark></mark>                | Unchanged     |        |    | (mm/dd/yy           |                                  |   |
|    |                                       |                                   |                                      |                              | ,                                  |                       |          |                              | onenanged     |        | -  | (mm/dd/yy           |                                  |   |
|    | Treasure                              | <u>ir</u>                         | This position                        | n is current                 | tly vacant.                        |                       |          |                              | Unchanged     |        | \$ | (mm/dd/y            | Step 7. Once officer information |   |
|    | Recorder                              | 2                                 | This position                        | n is current                 | tly vacant.                        |                       |          |                              | Unchanged     | -      | \$ | (mm/dd/)            | has generated, changes can be    |   |
|    | <u>Marshal</u>                        |                                   | Upsilon<br>Upsilon                   |                              | Commande                           | r                     | 0123     | 1/6/2012                     | Unchanged     |        | \$ | (mm/dd/)            | made by selecting the "Update    |   |
|    | Recruitm                              | ent Chairman                      | Unsilon                              |                              | Commande                           | r                     | 0123     | 1/6/2012                     | Unchanged     |        | •  | (mm/dd/)            | Officer" drop-down menu          |   |

|                                                                                                    | tion ×                                                                                                    | D                           |                                                                                                    |             |                                       |                                                                               |                                                                                                    |                                                                      |                                                                                                    |
|----------------------------------------------------------------------------------------------------|----------------------------------------------------------------------------------------------------|-----------------------------|----------------------------------------------------------------------------------------------------|-------------|---------------------------------------|-------------------------------------------------------------------------------|----------------------------------------------------------------------------------------------------|----------------------------------------------------------------------|----------------------------------------------------------------------------------------------------|
| $\leftarrow$ $\rightarrow$ C 🔒 https://me                                                                                                    | mbers.sigman                                                                                                    | u.org/chapt                 | ers/officer.asp                                                                                                 |             |                                       |                                                                               |                                                                                                    |                                                                      | ☆ 💝 🍕                                                                                                    |
| Officer Information                                                                                                    | tion                                                                                                    |                             |                                                                                                    |             |                                       |                                                                               |                                                                                                    |                                                                      |                                                                                                    |
| he Officer Information sec                                                                                                    | tion lists a ch                                                                                                    | anter's curr                | ent officers                                                                                                    |             |                                       |                                                                               |                                                                                                    |                                                                      |                                                                                                    |
| o review the Officer Inform                                                                                                    | nation on a ch                                                                                                    | apter or co                 | lony perform the                                                                                                | e following | a action                              | IS:                                                                           |                                                                                                    |                                                                      |                                                                                                    |
| <ul> <li>Click on the Chapter I</li> <li>Or click on the School</li> </ul>                                                                                   | Name drop do<br>I Name drop d                                                                                           | wn list and<br>down list ar | select a chapter<br>d select a schoo                                                                            | or colony   | /                                     |                                                                               |                                                                                                    |                                                                      |                                                                                                    |
| Chapter Name: Upsilon Upsi                                                                                                    | lon (University of                                                                                                    | Test)                       |                                                                                                    | \$          |                                       |                                                                               |                                                                                                    |                                                                      |                                                                                                    |
| School Name: University of T                                                                                                    | est (Upsilon Upsi                                                                                                    | lon)                        |                                                                                                    | \$          |                                       |                                                                               |                                                                                                    |                                                                      |                                                                                                    |
| Officer Informat                                                                                                    | tion                                                                                                    |                             |                                                                                                    |             |                                       |                                                                               |                                                                                                    |                                                                      |                                                                                                    |
|                                                                                                    |                                                                                                    |                             |                                                                                                    |             |                                       |                                                                               |                                                                                                    |                                                                      |                                                                                                    |
| he Officer Information sec                                                                                                    | tion lists your                                                                                                    | chapter's d                 | current officers                                                                                                |             |                                       |                                                                               |                                                                                                    |                                                                      |                                                                                                    |
| ou can update an officer st                                                                                                    | tatus by perfo                                                                                                    | orming the f                | ollowing actions                                                                                                |             |                                       |                                                                               |                                                                                                    |                                                                      |                                                                                                    |
| <ul> <li>Click on the name dro</li> <li>Select the new memb</li> </ul>                                                                                       | er that is taki                                                                                                    | ing the offic               | er position                                                                                                    |             |                                       |                                                                               |                                                                                                    |                                                                      |                                                                                                    |
| Provide a start date f                                                                                                    | or the membe                                                                                                    | er taking th                | at position                                                                                                    |             |                                       |                                                                               |                                                                                                    |                                                                      |                                                                                                    |
| fter you have completed t                                                                                                    | he necessary                                                                                                    | modificatio                 | na aliak an "Pavi                                                                                               | ow Chang    |                                       |                                                                               |                                                                                                    |                                                                      |                                                                                                    |
| After you have completed to                                                                                                    | he necessary                                                                                                    | modificatio                 | ns click on "Revi                                                                                               | ew Chang    | jes".                                 | Current                                                                       |                                                                                                    |                                                                      |                                                                                                    |
| fter you have completed ti                                                                                                    | he necessary<br>First Nam <del>¢</del>                                                                                  | modificatio                 | hs click on "Revi                                                                                               | ew Chang    | Badge                                 | Current<br>Date \$<br>Started                                                 | Update Officer 🗘                                                                                                    | New Date<br>Started                                                  | ¢                                                                                                    |
| fter you have completed ti                                                                                                    | he necessary First Name Upsilon Upsilon                                                                                 | modificatio                 | ns click on "Revi                                                                                               | ew Chang    | Badge<br>0123                         | Current<br>Date \$<br>Started<br>1/6/2012                                     | Update Officer ¢                                                                                                    | New Date<br>Started                                                  | ◆<br>yy)                                                                                                    |
| fter you have completed ti Officer/Resource Page \$ Commander Lt. Commander                                                                                  | he necessary First Name Upsilon Upsilon This positior                                                                   | Middle a                    | Last Name 4<br>Commander<br>V vacant.                                                                           | ew Chang    | Badge                                 | Current<br>Date \$<br>Started<br>1/6/2012                                     | Update Officer<br>Unchanged<br>Unchanged<br>- Position Vacant -                                                                                                    | New Date<br>Started<br>(mm/dd/yy                                     |                                                                                                    |
| fter you have completed ti                                                                                                    | First Name<br>Upsilon<br>Upsilon<br>This position                                                                       | Middle a                    | Ins click on "Revi<br>Last Name 4<br>Commander<br>Y vacant.                                                     | ew Chang    | Badge                                 | Current<br>Date \$<br>Started<br>1/6/2012                                     | Update Officer<br>Unchanged<br>- Position Vacant -<br>Brand04. Test<br>Brand04. Test                                                                                                    | New Date<br>Started<br>(mm/dd/yy                                     | •<br><u>vv)</u><br>Step 8 From the dron-down                                                                                                    |
| fter you have completed ti<br>Officer/Resource Page \$<br>Commander<br>Lt. Commander<br>Treasurer                                                            | First Name<br>Upsilon<br>Upsilon<br>This position<br>This position                                                      | Middle and is current       | ns click on "Revi<br>Last Name 4<br>Commander<br>y vacant.                                                      | ew Chang    | Badge                                 | Current<br>Date \$<br>Started<br>1/6/2012                                     | Update Officer<br>← Unchanged<br>← Unchanged<br>← Position Vacant -<br>Brand03, Test<br>Brand04, Test<br>Brand06, Test<br>Brand06, Test                                                                                                    | New Date<br>Started<br>(mm/dd/yy<br>(mm/dd/y                         | •<br>yy) Step 8. From the drop-down                                                                                                    |
| fter you have completed ti Officer/Resource Page \$ Commander Lt. Commander Treasurer Recorder                                                               | First Name<br>Upsilon<br>Upsilon<br>This position<br>This position<br>This position                                     | Middle and is current       | ns click on "Revi<br>Last Name 4<br>Commander<br>y vacant.<br>y vacant.                                         | ew Chang    | Badge                                 | Current<br>Date \$<br>Started<br>1/6/2012                                     | Update Officer<br>← Unchanged<br>← Position Vacant -<br>Brand03, Test<br>Brand04, Test<br>Brand05, Test<br>Brand06, Test<br>Commander, Upsilon Upsilon<br>Cutter Brandon                                                                                                    | New Date<br>Started<br>(mm/dd/yy<br>(mm/dd/y                         | •<br>Step 8. From the drop-down<br>menu, select the new member                                                                                                 |
| fter you have completed ti Officer/Resource Page \$ Commander Lt. Commander Treasurer Recorder Marshal                                                       | First Name<br>Upsilon<br>Upsilon<br>This position<br>This position<br>This position<br>Upsilon                          | Middle and is current       | Ins click on "Revi<br>Last Name (<br>Commander<br>y vacant.<br>y vacant.<br>y vacant.                           | ew Chang    | 0123                                  | Current<br>Date \$<br>Started<br>1/6/2012                                     | Update Officer<br>← Unchanged<br>← Unchanged<br>← Position Vacant -<br>Brand03, Test<br>Brand04, Test<br>Brand04, Test<br>Brand06, Test<br>Brand06, Test<br>Commander, Upsilon Upsilon<br>Cutler, Brandon<br>Durso, Katharine<br>Ellis Keith                                                                                                | New Date<br>Started<br>(mm/dd/yy<br>(mm/dd/y                         | <ul> <li>Step 8. From the drop-down menu, select the new member that is taking the officer position.</li> </ul>                                                |
| fter you have completed ti                                                                                                    | First Name<br>Very Silon<br>Very Silon<br>This position<br>This position<br>This position<br>Upsilon<br>Very Silon      | modificatio                 | Ins click on "Revi<br>Last Name 4<br>Commander<br>y vacant.<br>y vacant.<br>y vacant.<br>Commander              | ew Chang    | 0123                                  | Current<br>Date \$<br>Started<br>1/6/2012                                     | Update Officer<br>← Unchanged<br>← Unchanged<br>← Position Vacant -<br>Brand03, Test<br>Brand04, Test<br>Brand05, Test<br>Brand05, Test<br>Commander, Upsilon Upsilon<br>Cutler, Brandon<br>Durso, Katharine<br>Ellis, Keith<br>Ellisworth, Chad<br>Eulkerson, Iov                                                                          | New Date<br>Started<br>(mm/dd/yy<br>(mm/dd/y<br>(mm/dd/y             | <ul> <li>Step 8. From the drop-down menu, select the new member that is taking the officer position. Available names are pulled</li> </ul>                     |
| fter you have completed ti<br>Officer/Resource Page \$<br>Commander<br>Lt. Commander<br>Treasurer<br>Recorder<br>Marshal<br>Recruitment Chairman             | First Name<br>Upsilon<br>Upsilon<br>This position<br>This position<br>This position<br>Upsilon<br>Upsilon<br>Upsilon    | modificatio                 | ns click on "Revi<br>Last Name 4<br>Commander<br>y vacant.<br>y vacant.<br>y vacant.<br>Commander<br>Commander  | ew Chang    | Badge<br>0123<br>0123<br>0123<br>0123 | Current<br>Date \$<br>Started<br>1/6/2012<br>1/6/2012<br>1/6/2012             | Update Officer<br>Unchanged<br>Unchanged<br>- Position Vacant -<br>Brand03, Test<br>Brand04, Test<br>Brand05, Test<br>Brand06, Test<br>Commander, Upsilon Upsilon<br>Cutler, Brandon<br>Durso, Katharine<br>Ellis, Keith<br>Ellsworth, Chad<br>Fulkerson, Joy<br>Hayes, Michael<br>Hurden-Nowak Mel                                         | New Date<br>Started<br>(mm/dd/yy<br>(mm/dd/y<br>(mm/dd/y<br>(mm/dd/y | Step 8. From the drop-down<br>menu, select the new member<br>that is taking the officer position.<br>Available names are pulled                                |
| fter you have completed ti<br>Officer/Resource Page \$<br>Commander<br>Lt. Commander<br>Treasurer<br>Recorder<br>Marshal<br>Recruitment Chairman<br>Chaplain | First Name<br>First Name<br>Upsilon<br>This position<br>This position<br>This position<br>Upsilon<br>Upsilon<br>Upsilon | modificatio                 | Ins click on "Revi<br>Last Name 4<br>Commander<br>y vacant.<br>y vacant.<br>y vacant.<br>Commander<br>Commander | ew Chang    | es".  Badge 0123 0123 0123 0123 0123  | Current<br>Date \$<br>Started<br>1/6/2012<br>1/6/2012<br>1/6/2012<br>1/6/2012 | Update Officer<br>← Unchanged<br>← Unchanged<br>← Position Vacant –<br>Brand03, Test<br>Brand04, Test<br>Brand05, Test<br>Brand05, Test<br>Brand06, Test<br>Commander, Upsilon Upsilon<br>Cutler, Brandon<br>Durso, Katharine<br>Ellis, Keith<br>Ellisworth, Chad<br>Fulkerson, Joy<br>Hayes, Michael<br>Hudson-Nowak, Mel<br>Jackson, Amie | New Date<br>Started<br>(mm/dd/yy<br>(mm/dd/y<br>(mm/dd/y<br>(mm/dd/y | Step 8. From the drop-down<br>menu, select the new member<br>that is taking the officer position.<br>Available names are pulled<br>directly from the chapter's |

| ⊖ ○ ○ □ Officer Informat                                                                                | tion ×                                             | 0                                                 |                                    |           |        |                              |               |   |                        |               |                                     | Red |
|----------------------------------------------------------------------------------------------------|----------------------------------------------------|---------------------------------------------------|------------------------------------|-----------|--------|------------------------------|---------------|---|------------------------|---------------|-------------------------------------|-----|
| ← → C 🔒 https://me                                                                                      | mbers.sigman                                       | u.org/chapter                                     | s/officer.asp                      |           |        |                              |               |   |                        |               | 😤 😒                                 | æ   |
| <u> </u>                                                                                                | <b>\</b>                                           |                                                   | 2                                  |           | lõ=    |                              | L             |   |                        |               |                                     | _   |
| Officer Informa                                                                                         | tion                                               |                                                   |                                    |           |        |                              |               |   |                        |               |                                     |     |
| The Officer Information sec                                                                             | tion lists a ch                                    | apter's curre                                     | nt officers                        |           |        |                              |               |   |                        |               |                                     |     |
| To review the Officer Inform                                                                            | mation on a cl                                     | napter or colo                                    | ony perform the                    | following | action | IS:                          |               |   |                        |               |                                     |     |
| <ul> <li>Click on the Chapter I</li> <li>Or click on the School</li> </ul>                              | Name drop do<br>I Name drop d                      | wn list and s<br>down list and                    | elect a chapter<br>select a school | or colony |        |                              |               |   |                        |               |                                     |     |
| Chapter Name: Upsilon Upsi                                                                              | lon (University of                                 | Test)                                             |                                    | \$        |        |                              |               |   |                        |               |                                     |     |
| School Name: University of T                                                                            | Fest (Upsilon Upsi                                 | lon)                                              |                                    | \$        |        |                              |               |   |                        |               |                                     |     |
| Officer Information                                                                                     | tion                                               |                                                   |                                    |           |        |                              |               |   |                        |               |                                     |     |
| The Officer Information sec                                                                             | tion lists your                                    | chapter's cu                                      | rrent officers                     |           |        |                              |               |   |                        |               |                                     |     |
| You can update an officer s                                                                             | tatus by perfo                                     | orming the fo                                     | llowing actions:                   |           |        |                              |               |   |                        |               |                                     |     |
| <ul> <li>Click on the name drop</li> <li>Select the new memb</li> <li>Provide a start date f</li> </ul> | op down list fo<br>per that is tak<br>or the membe | or the new of<br>ing the office<br>er taking that | ficer<br>r position<br>position    |           |        |                              |               |   |                        |               |                                     |     |
| After you have completed t                                                                              | he necessary                                       | modification                                      | s click on "Revie                  | ew Change | es".   |                              |               |   |                        |               |                                     |     |
| Officer/Resource Page \$                                                                                | First Nam&                                         | Middle 🗘                                          | Last Name 💠                        | Suffix\$  | Badgle | Current<br>Date ¢<br>Started | Update Office | r | + New Dat<br>Started   | te 💠          |                                     |     |
| <u>Commander</u>                                                                                        | Upsilon<br>Upsilon                                 |                                                   | Commander                          |           | 0123   | 1/6/2012                     | Unchanged     | : | )<br>(mm/dd            | /уууу)        |                                     |     |
| Lt. Commander                                                                                           | This position                                      | n is currently                                    | vacant.                            |           | 1      |                              | Smith, Scott  |   | t) 08/01/20<br>(mm/dd) | 012<br>/yyyy) | $\supset \bigcirc$                  |     |
| Treasurer                                                                                               | This position                                      | n is currently                                    | vacant.                            |           |        |                              | Unchanged     | : | timm/dd                |               |                                     |     |
| Recorder                                                                                                | This position                                      | n is currently                                    | vacant.                            |           |        |                              | Unchanged     | : | t (mm/dd               |               |                                     |     |
| Marshal                                                                                                 | Upsilon<br>Upsilon                                 |                                                   | Commander                          |           | 0123   | 1/6/2012                     | Unchanged     | : | ÷                      | S             | tep 9. Once a name is selected,     |     |
| Recruitment Chairman                                                                                    | Upsilon                                            |                                                   | Commander                          |           | 0123   | 1/6/2012                     | Unchanged     | : | (mm/dd,                | li p          | provide the officer's start date in |     |
|                                                                                                    | Upsilon                                            |                                                   |                                    |           |        |                              |               |   | (mm/dd,                | 1/5           | the appropriate cell.               |     |

● ● ● ● / 🗅 offi

Officer Information

숤 😁 🤻

← → C 🏻 https://members.sigmanu.org/chapters/officer.asp

|                                     |                    |                   |      |          |              | (mm/dd/yyyy   |
|-------------------------------------|--------------------|-------------------|------|----------|--------------|---------------|
| Recorder                            | This position is   | currently vacant. |      |          | Unchanged \$ | (mm/dd/www    |
| <u>Marshal</u>                      | Upsilon<br>Upsilon | Commander         | 0123 | 1/6/2012 | Unchanged \$ | (mm/dd/yyyy)  |
| Recruitment Chairman                | Upsilon<br>Upsilon | Commander         | 0123 | 1/6/2012 | Unchanged \$ | ) (mm/dd/yyyy |
| Chaplain                            | Upsilon<br>Upsilon | Commander         | 0123 | 1/6/2012 | Unchanged \$ | (mm/dd/yyyy   |
| Reporter                            | Upsilon<br>Upsilon | Commander         | 0123 | 1/6/2012 | Unchanged 🗘  | (mm/dd/yyyy   |
| <u>Alumni Relations</u>             | Upsilon<br>Upsilon | Commander         | 0123 | 1/6/2012 | Unchanged \$ | (mm/dd/yyyy   |
| Assistant Treasurer                 | Upsilon<br>Upsilon | Commander         | 0123 | 1/6/2012 | Unchanged \$ | (mm/dd/yyyy   |
| Sentinel                            | Upsilon<br>Upsilon | Commander         | 0123 | 1/6/2012 | Unchanged ÷  | (mm/dd/yyyy   |
| Chapter Historian                   | Upsilon<br>Upsilon | Commander         | 0123 | 1/6/2012 | Unchanged 🗘  | (mm/dd/yyyy   |
| Risk Reduction Officer              | Upsilon<br>Upsilon | Commander         | 0123 | 1/6/2012 | Unchanged 🗘  | (mm/dd/y      |
| House Manager                       | Upsilon<br>Upsilon | Commander         | 0123 | 1/6/2012 | Unchanged \$ | (mm/dd/y      |
| Social Chairman                     | Upsilon<br>Upsilon | Commander         | 0123 | 1/6/2012 | Unchanged \$ | (mm/dd/y      |
| LEAD Chairman                       | Upsilon<br>Upsilon | Commander         | 0123 | 1/6/2012 | Unchanged 🗘  | (mm/dd/y      |
| Philanthropy/Community<br>Relations | Upsilon<br>Upsilon | Commander         | 0123 | 1/6/2012 | Unchanged \$ | (mm/dd/y      |
| Scholarship Chairman                | Upsilon<br>Upsilon | Commander         | 0123 | 1/6/2012 | Unchanged \$ | (mm/dd/)      |

Step 10. Once all changes have been made, scroll down to the bottom of the page and click the "Review Changes" button. <u>\*WARNING\*-</u> You will need to confirm and submit changes on the next page before information is updated officially.

| CHAPTER/COLONY                | REER CONNECTION    |          | RECT | ORY O <sup>O</sup> MAIN | ITAIN               | REGISTR | ATION (            | LOG OUT         | HOME           |
|-------------------------------|--------------------|----------|------|-------------------------|---------------------|---------|--------------------|-----------------|----------------|
| fficer Informatio             | n Review           |          |      |                         |                     |         |                    |                 |                |
| ew the changes and click "S   | ubmit Changes"     | when dor | ne.  |                         |                     |         |                    |                 |                |
| pter Name: Upsilon Upsilon    |                    |          |      |                         |                     |         |                    |                 |                |
| nool Name: University of Test | t                  |          |      |                         |                     |         |                    |                 |                |
| Officer/Resource              | First Name 🔶       | Middle   | ¢    | Last Name 🔶             | Suffix <del>¢</del> | Badgie  | Date<br>Started \$ | Replaced<br>By  | Replaced<br>On |
| <u>Commander</u>              | Upsilon<br>Upsilon |          |      | Commander               |                     | 0123    | 1/6/2012           |                 |                |
| t. Commander                  | Unfilled           |          |      |                         |                     |         |                    | Smith,<br>Scott | 08/01/2012     |
| reasurer                      | Unfilled           |          |      |                         |                     |         |                    |                 |                |
| <u>ecorder</u>                | Unfilled           |          |      |                         |                     |         |                    |                 |                |
| <u>arshal</u>                 | Upsilon<br>Upsilon |          |      | Commander               |                     | 0123    | 1/6/2012           |                 |                |
| ecruitment Chairman           | Upsilon<br>Upsilon |          |      | Commander               |                     | 0123    | 1/6/2012           |                 |                |
| haplain                       | Upsilon<br>Upsilon |          |      | Commander               |                     | 0123    | 1/6/2012           |                 |                |
| eporter                       | Upsilon<br>Upsilon |          |      | Commander               |                     | 0123    | 1/6/2012           |                 |                |
| lumni Relations               | Upsilon<br>Upsilon |          |      | Commander               |                     | 0123    | 1/6/2012           |                 |                |
| ssistant Treasurer            | Upsilon<br>Upsilon |          |      | Commander               |                     | 0123    | 1/6/2012           |                 |                |
| Sentinel                      | Upsilon<br>Upsilon |          |      | Commander               |                     | 0123    | 1/6/2012           |                 |                |
| hapter Historian              | Upsilon<br>Upsilon |          |      | Commander               |                     | 0123    | 1/6/2012           |                 |                |
| Risk Reduction Officer        | Upsilon<br>Upsilon |          |      | Commander               |                     | 0123    | 1/6/2012           |                 |                |
| <u>House Manager</u>          | Upsilon<br>Upsilon |          |      | Commander               |                     | 0123    | 1/6/2012           |                 |                |
| ocial Chairman                | Upsilon            |          |      | Commander               |                     | 0123    | 1/6/2012           |                 |                |

 $\Theta \Theta \Theta$ 

Officer Information Review ×

← → C | Attps://members.sigmanu.org/chapters/officer\_review.asp

Step 11. On the "Officer Information Review" page, review all changes made to listed officers. If additional changes need to be made, click the "Modify Information" button at the bottom of the page.

☆ 💛 奖

● ● ● ● Cofficer Information Review ×

← → C 🔒 https://members.sigmanu.org/chapters/officer\_review.asp

| Officer/Resource ¢                  | First Name 💠              | Middle | ¢ | Last Name 💠 | Suffix <del>\$</del> | Badge | Date<br>Started 🕈 | Replaced<br>By  | Replaced<br>On |
|-------------------------------------|---------------------------|--------|---|-------------|----------------------|-------|-------------------|-----------------|----------------|
| Commander                           | Upsilon<br>Upsilon        |        |   | Commander   |                      | 0123  | 1/6/2012          |                 |                |
| Lt. Commander                       | Unfilled                  |        |   |             |                      |       |                   | Smith,<br>Scott | 08/01/2012     |
| Treasurer                           | Unfilled                  |        |   |             |                      |       |                   |                 |                |
| <u>Recorder</u>                     | Unfilled                  |        |   |             |                      |       |                   |                 |                |
| <u>Marshal</u>                      | Upsilon<br>Upsilon        |        |   | Commander   |                      | 0123  | 1/6/2012          |                 |                |
| Recruitment Chairman                | Upsilon<br>Upsilon        |        |   | Commander   |                      | 0123  | 1/6/2012          |                 |                |
| Chaplain                            | Upsilon<br>Upsilon        |        |   | Commander   |                      | 0123  | 1/6/2012          |                 |                |
| Reporter                            | Upsilon<br>Upsilon        |        |   | Commander   |                      | 0123  | 1/6/2012          |                 |                |
| Alumni Relations                    | <u>Upsilon</u><br>Upsilon |        |   | Commander   |                      | 0123  | 1/6/2012          |                 |                |
| Assistant Treasurer                 | Upsilon<br>Upsilon        |        |   | Commander   |                      | 0123  | 1/6/2012          |                 |                |
| Sentinel                            | Upsilon<br>Upsilon        |        |   | Commander   |                      | 0123  | 1/6/2012          |                 |                |
| Chapter Historian                   | Upsilon<br>Upsilon        |        |   | Commander   |                      | 0123  | 1/6/2012          |                 |                |
| Risk Reduction Officer              | Upsilon<br>Upsilon        |        |   | Commander   |                      | 0123  | 1/6/2012          |                 |                |
| House Manager                       | Upsilon<br>Upsilon        |        |   | Commander   |                      | 0123  | 1/6/2012          |                 |                |
| Social Chairman                     | Upsilon<br>Upsilon        |        |   | Commander   |                      | 0123  | 1/6/2012          |                 |                |
| LEAD Chairman                       | Upsilon<br>Upsilon        |        |   | Commander   |                      | 0123  | 1/6/2012          |                 |                |
| Philanthropy/Community<br>Relations | Upsilon<br>Upsilon        |        |   | Commander   |                      | 0123  | 1/6/2012          |                 |                |
| Scholarship Chairman                | Upsilon<br>Upsilon        |        |   | Commander   |                      | 0123  | 1/6/2012          |                 |                |
| Cancel Modify Information Subr      | mit Changes               | >      | < |             |                      |       |                   |                 |                |

Step 12. If changes appear correct, click the "Submit Changes" button to finish updating officer information. R

ది 😊 🔻

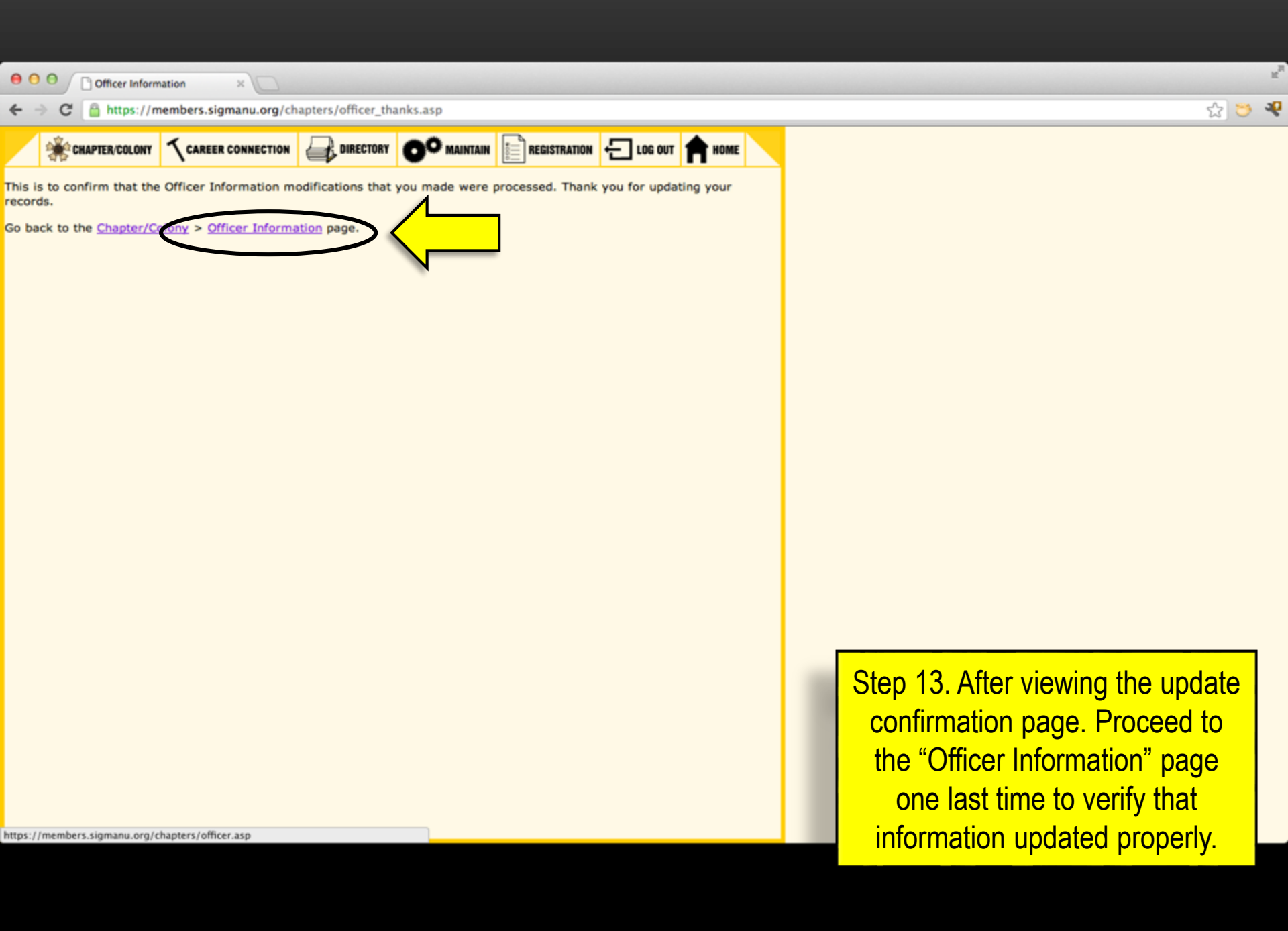